1. Cloudera トレーニングのアカウント登録手順

## 1.1. (注) 過去に Cloudera のトレーニングを受講したことがある方

以前に Cloudera トレーニングのポータルサイトにログインした時に使用したのと同じメールアド レスを使用して Cloudera.com に新しいアカウントを作成していただく必要があります。 既に Cloudera.com に (同じメールアドレスの)アカウントをお持ちの方はアカウントが同期され ているはずですが、問題がありましたら training-jp@cloudera.com までご連絡ください。

- 1.2. トレーニングに参加するすべての方
- 1.2.1. ポータルサイトへのログイン

トレーニングのポータルサイトを利用するには Cloudera.com にシングルサインオン (以降 SSO) でログインする必要があります。下記のリンクからアクセスしてください。 https://university.cloudera.com/user/learning/enrollments

## 下記のような SSO へのログインページが表示されます。

Please Sign In

| 0 | Cloudera University now uses Cloudera's<br>Single Sign On (SSO) Solution. Please<br>register for an SSO account, if you do not<br>have one.<br>Don't show me this again |
|---|----------------------------------------------------------------------------------------------------|
|   | Email Address                                                                                                    |
|   | Password                                                                                                    |
|   | Sign In                                                                                                    |

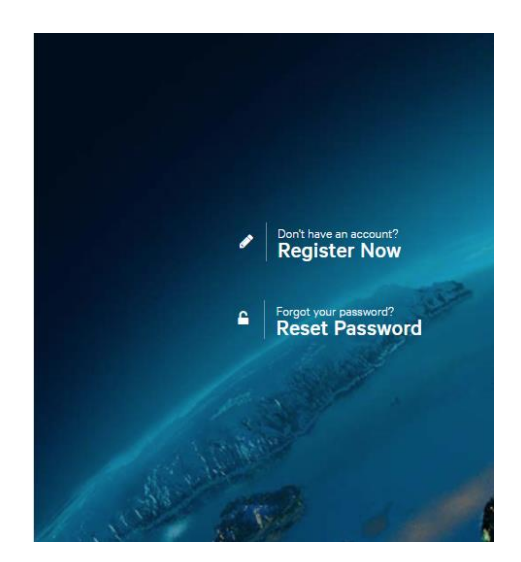

- アカウントをお持ちの方
   上記の画面にログイン情報を入力して、[Sign In]ボタンをクリックしてください。
- Clouderaのサイトを初めて利用する方 画面の右側にある[Register Now]を選択して登録を行ってください。

※アカウントを登録する際、今までにトレーニングを受講したことがある方は、同じメールア ドレスを使用してアカウントを作成してください。 [Sign In] をクリックすると、システムは登録されている情報の確認を行います。既に Cloudera に登録情報をお持ちの方は「Thank you for Registering」という画面が表示され、次の画面のようにアカウントが割り当てられていることが確認できます。

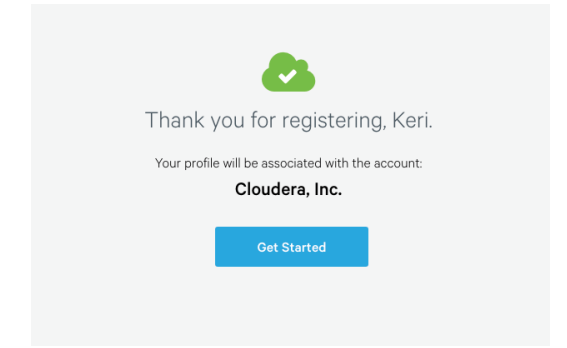

登録されている情報がない場合は Cloudera Community へのアクセスが与えられ、次のメッセージ が表示されます。

| 8                                                                   |  |  |  |  |  |
|---------------------------------------------------------------------|--|--|--|--|--|
| Thank you for registering, Keri.                                    |  |  |  |  |  |
| If you have questions about anything, be sure to ask the Community. |  |  |  |  |  |
| Get Started                                                         |  |  |  |  |  |
|                                                                     |  |  |  |  |  |

下記の画面のように、トレーニングに参加するユーザーとしての追加情報が求められた場合、必要な 項目を入力して [Submit] をクリックしてください。

| TWO I | Trair                                                                       | ning                                   | Access                                                                         |                    | Contraction of the second second seco |  |
|-------|-----------------------------------------------------------------------------|----------------------------------------|--------------------------------------------------------------------------------|--------------------|----------------------------------------------------------------------------------------------------|--|
|       | Additional informa<br>Cloudera Universit<br>complete your Clo<br>First Name | ition is re<br>ty profile,<br>udera Ur | quired to create y<br>complete this for<br>niversity registration<br>Last Name | our<br>m to<br>on. |                                                                                                    |  |
|       | Keri                                                                        | £                                      | Schneider                                                                      |                    |                                                                                                    |  |
|       | Company                                                                     |                                        |                                                                                |                    |                                                                                                    |  |
|       | Cloudera, Inc.                                                              |                                        |                                                                                |                    |                                                                                                    |  |
|       | 999-999-9999                                                                |                                        |                                                                                | *                  |                                                                                                    |  |
|       | Select Job Role                                                             | -                                      |                                                                                |                    |                                                                                                    |  |
|       | Select Job Fund                                                             | ction                                  |                                                                                | •                  |                                                                                                    |  |
|       | Manager                                                                     |                                        |                                                                                | •                  |                                                                                                    |  |
|       | United States                                                               |                                        |                                                                                | •                  |                                                                                                    |  |
|       | I'd like to receive email updates of Training<br>Communications.            |                                        |                                                                                |                    |                                                                                                    |  |
|       | ✓ I'd like to receive email updates of General<br>Cloudera Communications.  |                                        |                                                                                |                    |                                                                                                    |  |
|       | Back To Home                                                                | 9                                      | Submit                                                                         |                    |                                                                                                    |  |

[Submit] ボタンを押すと、認証後、最初にアクセスしようとしたページにリダイレクトされます。 ※登録情報の検証に 5-10 秒かかる場合があります。 2. トレーニングポータルサイトのダッシュボード

2.1. コンタクト情報とユーザープロファイル

ポータルサイトのダッシュボードは次のような画面です。下記の矢印で示されているタブをクリック すると、登録情報を確認、変更することができます。

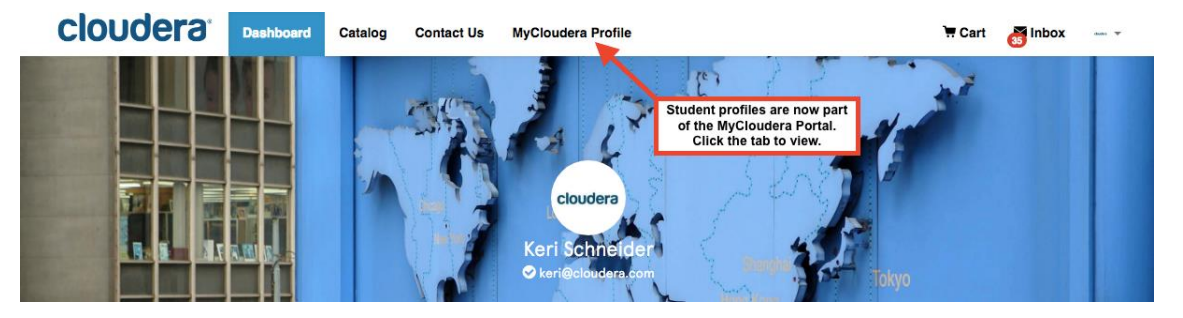

プロファイルを確認、変更するには、以下の画面から「Profile Information」をクリックしてくださ

| mycloudera                                                     | COMMUNITY DOCUMENTATION KNOWLEDGE BASE PARTNERS SUPPORT |   |
|----------------------------------------------------------------|---------------------------------------------------------|---|
| Mrs. Keri Schneider<br>Cloudera, Inc.   Admin                  | Cloudera Web Applications                               |   |
| <ul> <li>Profile Information</li> <li>Support Cases</li> </ul> | ₩ VIEW PROFILE<br>DETAILS                               | - |

なお、ダッシュボードに戻るには、ブラウザの「戻る」ボタンをクリックするか、 https://university.cloudera.com/user/learning/enrollments をクリックしてください。

最後に

6,0

ログインの問題、パスワードリセット、アカウント情報の更新などは、以下のアドレスまでメールで お問い合わせください。

website-login@cloudera.com (英語) training-jp@cloudera.com (日本語)